How to Change Your Profile Picture

1. From your dashboard, hover over your image on the top right and select **"My Account"** from the drop-down menu.

| Buyside                                                                                                    | Dashboard M       | arketing Suite BMA     | My Listings My                           | Buyers Find | Add                            | Joe Broker 🧖            |
|----------------------------------------------------------------------------------------------------|-------------------|------------------------|------------------------------------------|-------------|--------------------------------|-------------------------|
| My Buyers (2) See All My Buyers                                                                                                    |                   |                        | Add                                      | Buyer       | Notifications                  | View My Site            |
| 3uyer                                                                                                    | Matches           | Emails                 | Purchase by                              |             | 2 New Messages                 | Help                    |
| Ruby Richards<br>ID: 5593999 ****                                                                                                    | 0 MLS<br>0 NonMLS |                        | Sep 02, 2020                             | *           | 1 New Seller Lead              | Sign Out                |
| Herb Impson       ID: 5594000 ****       Woodinville, WA 98072 (King County)                                                                                                    | MLS NonMLS        |                        | Oct 01, 2020                             | \$          | Valuations Last 30 days        | Get More Leads          |
|                                                                                                    |                   |                        |                                          |             |                                |                         |
| My Listings (3) See All My listings                                                                                                    |                   | Matches                | Add                                      | Listing     | Valuation<br>Attempts          | 0<br>Monthly<br>Reports |
| My Listings (3)     See At My littings       Listing     Listing       Listing     Listing Listing ID: CSL-659162       Coming Soon Listing     CSL-659162                                                                                              |                   | Matches<br>9           | Add<br>Emails<br>0                       | Listing     | Valuation<br>Attempts          | 0<br>Monthly<br>Reports |
| Wy Listings (3) See At My listings   Listing   1352 Kathy Ci<br>Listing ID: CSL-659162<br>Coming Soon Listing   Lusting ID: CSL-384357<br>Coming Soon Listing                                                                                           |                   | Matches<br>9<br>0      | Add<br>Emails<br>0                       | Listing     | Valuation<br>Attempts<br>VEX   | 0<br>Monthly<br>Reports |
| Wy Listings (3) See At My littings   Listing   Listing   Listing   Listing   Listing   Listing   Listing   Listing   Listing   Listing   Listing   Listing   Coming Soon Listing   Collegeville, PA 19426 Listing ID: CSL-856957<br>Coming Soon Listing |                   | Matches<br>9<br>0<br>0 | Add<br>Emails<br>0<br>0<br>1<br>1 unread | Listing     | Valuation<br>Attempts<br>ប្រយា | 0<br>Monthly<br>Reports |

2. Select "My Photo" from the left sidebar.

| <b>Buyside</b> |                       | Dashboard | Marketing Suite | BMA            | My Listings     | My Buyers     | Find   | Add                             | Joe Broker 😥 🛃 |
|----------------|-----------------------|-----------|-----------------|----------------|-----------------|---------------|--------|---------------------------------|----------------|
|                | Contact Information   | Conta     | ct Information  |                |                 |               |        |                                 |                |
| $\rightarrow$  | My Photo              |           |                 | First name*    | Joe             |               |        |                                 | )              |
|                | Notification Settings |           |                 | Last name*     | Broker          |               |        |                                 | )              |
|                | Mailina Address       |           | E               | mail/Username* | joe.broker@buys | iderealty.com |        |                                 |                |
|                | Maiing Address        |           |                 | Mobile Phone*  | (555) 555-5555  |               | Cell   | Use as Display Phone Number     |                |
|                |                       |           | s               | econdary Phone | (XXX) XXX-XXX   |               | Туре   | 🗘 🔲 Use as Display Phone Number |                |
|                |                       |           |                 | Other Phone    | (xxx) xxx-xxx   |               | Type   | 🕈 🔲 Use as Display Phone Number |                |
|                |                       |           |                 | Office Phone   | (123) 456-7890  |               | Office | Use as Display Phone Number     |                |
|                |                       |           |                 |                |                 |               |        | Update                          |                |
|                |                       |           |                 |                |                 |               |        |                                 |                |
|                |                       |           |                 |                |                 |               |        |                                 |                |
|                |                       |           |                 |                |                 |               |        |                                 |                |
|                |                       |           |                 |                |                 |               |        |                                 |                |
|                |                       |           |                 |                |                 |               |        |                                 |                |
|                |                       |           |                 |                |                 |               |        |                                 |                |
|                |                       |           |                 |                |                 |               |        |                                 |                |
|                |                       |           |                 |                |                 |               |        |                                 |                |
|                |                       |           |                 |                |                 |               |        |                                 |                |

3. Select the search icon and choose the new image file from your computer. Finally, select "Update" and the page will refresh to display your new profile picture!

| <b>∌Buyside</b> |                       | Dashboard | Marketing Suite | BMA     | My Listings              | My Buyers       | Find | Add |               | Joe Broker 😡 🛃 |
|-----------------|-----------------------|-----------|-----------------|---------|--------------------------|-----------------|------|-----|---------------|----------------|
|                 | Contact Information   | My P      | noto            |         |                          |                 |      |     |               |                |
|                 | My Photo              |           |                 | My Phot | Browse<br>Suggested imag | e size: 80 x 60 |      |     | Current image |                |
|                 | Notification Settings |           |                 |         |                          |                 |      |     |               |                |
|                 | Mailing Address       |           |                 |         |                          |                 | _    |     | Update        |                |
|                 |                       |           |                 |         |                          |                 |      |     |               |                |
|                 |                       |           |                 |         |                          |                 |      |     |               |                |
|                 |                       |           |                 |         |                          |                 |      |     |               |                |
|                 |                       |           |                 |         |                          |                 |      |     |               |                |
|                 |                       |           |                 |         |                          |                 |      |     |               |                |
|                 |                       |           |                 |         |                          |                 |      |     |               |                |
|                 |                       |           |                 |         |                          |                 |      |     |               |                |
|                 |                       |           |                 |         |                          |                 |      |     |               |                |
|                 |                       |           |                 |         |                          |                 |      |     |               |                |
|                 |                       |           |                 |         |                          |                 |      |     |               |                |